# Computer Applications

### Dr. Labeed Al – Saad , Basrah University, College of Agriculture

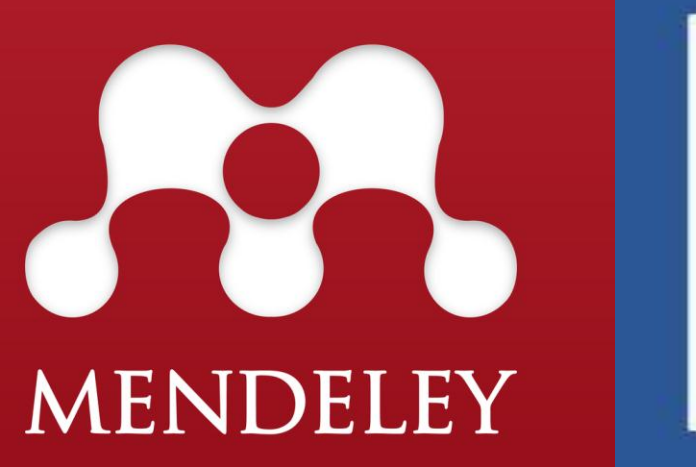

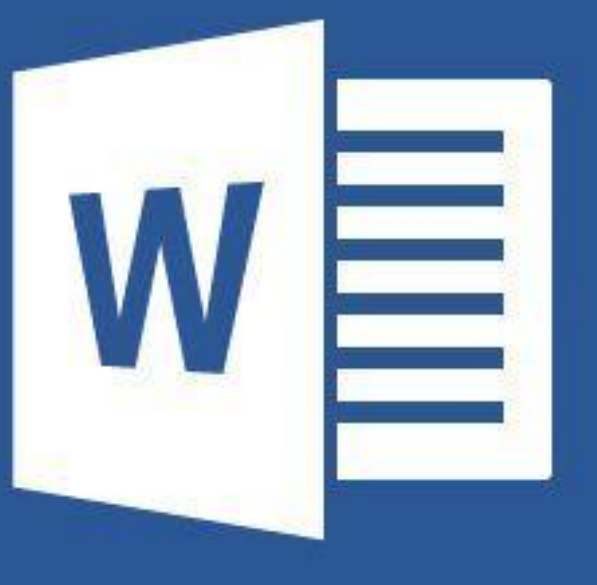

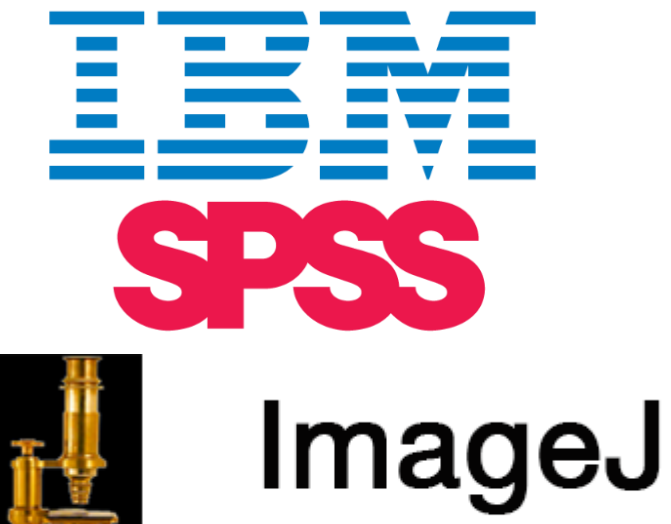

Image Processing & Analysis in Java

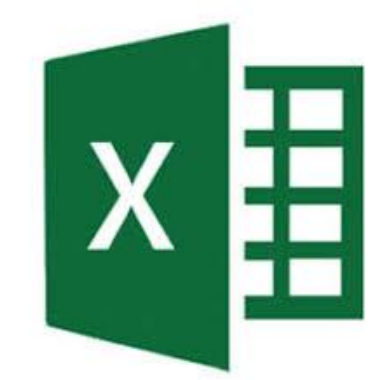

The first step is opening the image: Go to File >> Open >> Brows then double click to

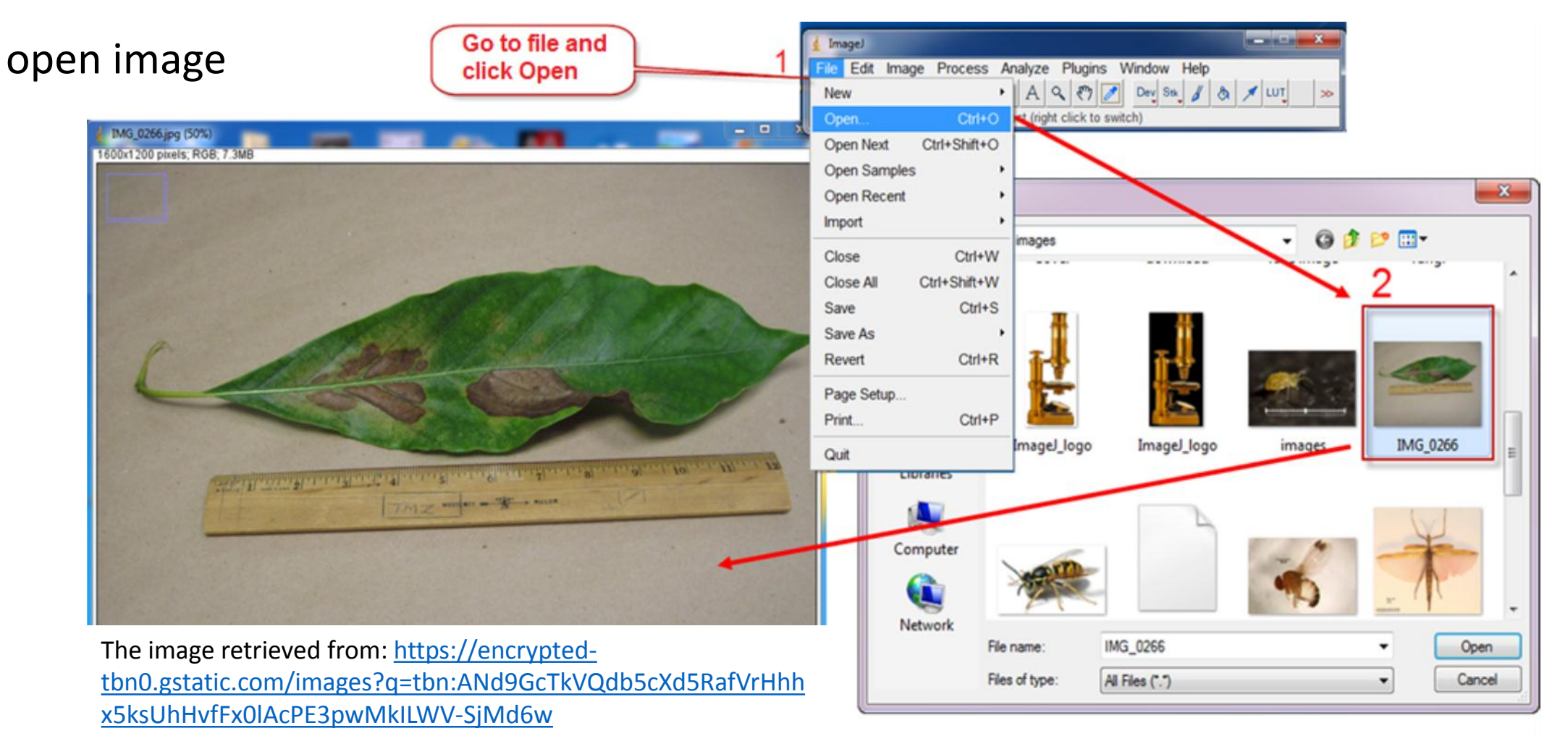

#### Dr. Labeed Al-Saad

Scale the measurements: Draw a line between 1-2 cm >> go to Analyze >> Set scale

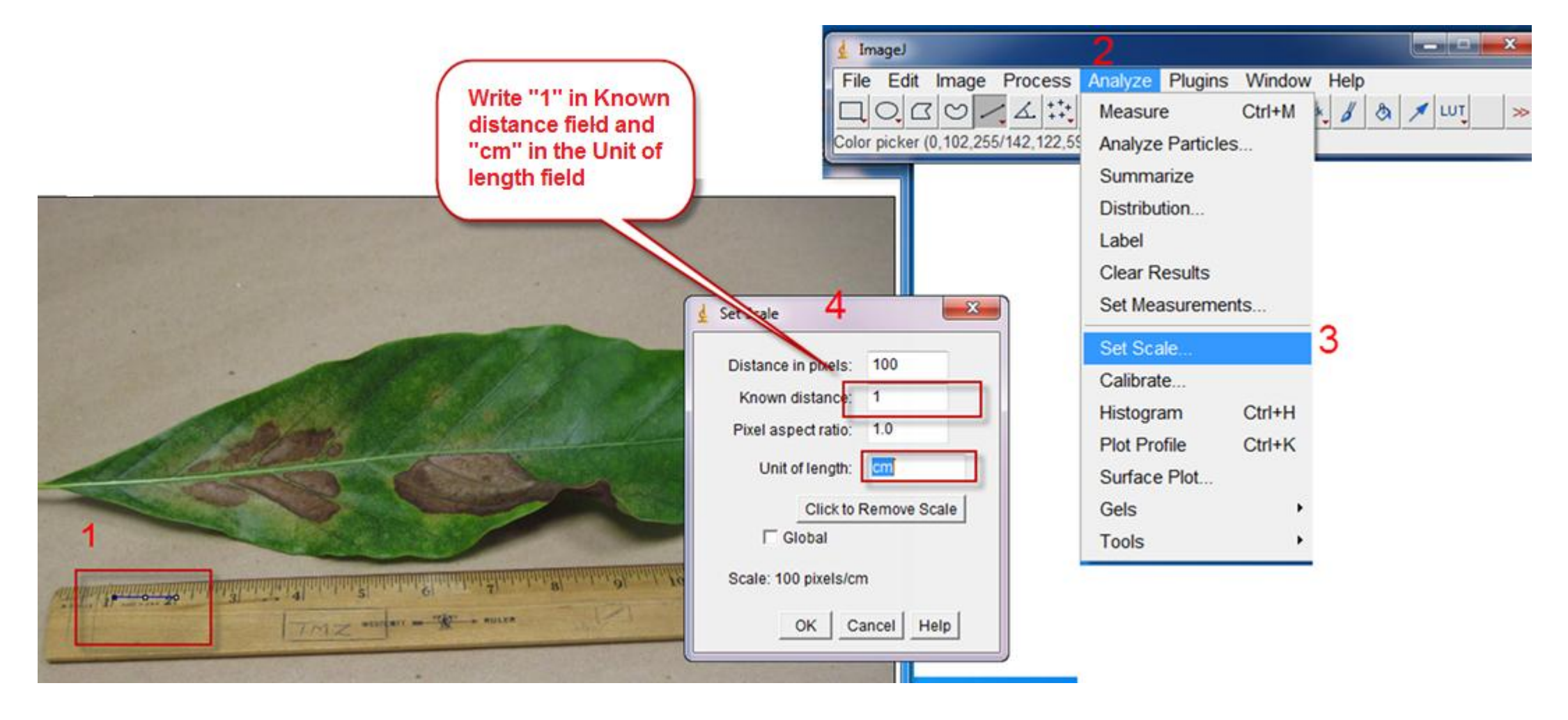

Select the leaf area by free selection tool >> go to Edit menu >> Clear out side

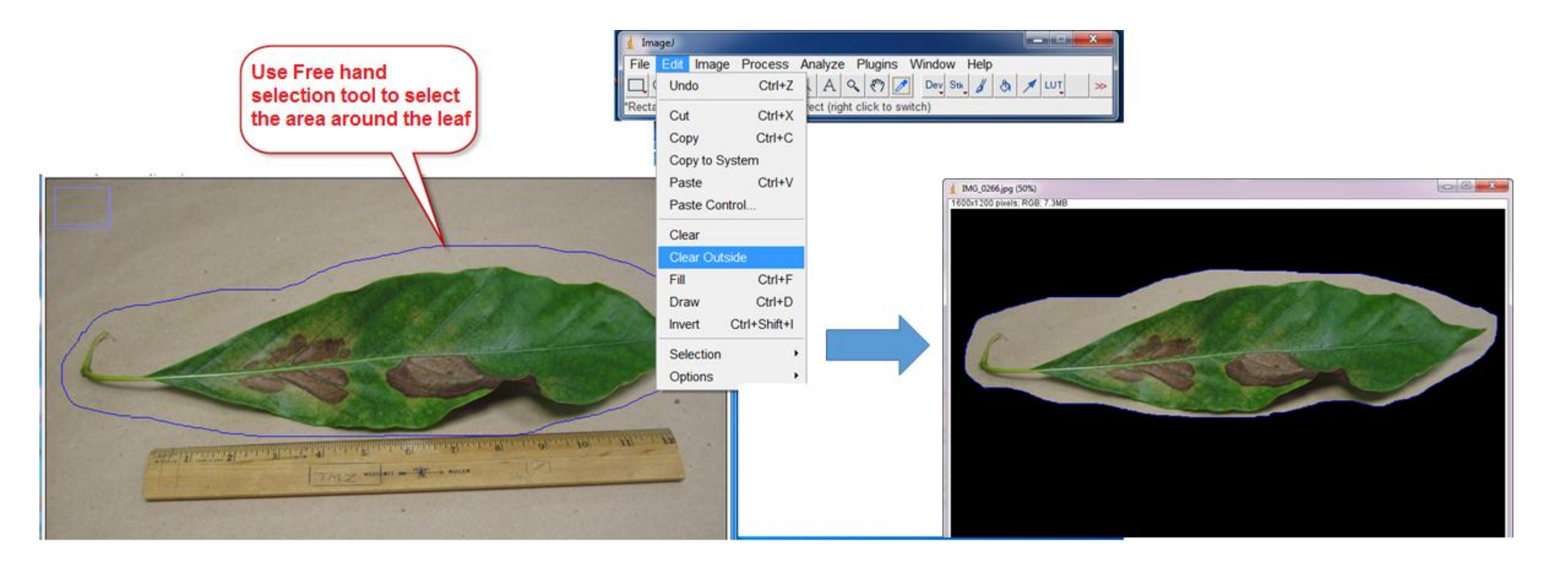

Dr. Labeed Al-Saad

#### Thresholding image: Go to Image menu >> Adjust >> Color threshold

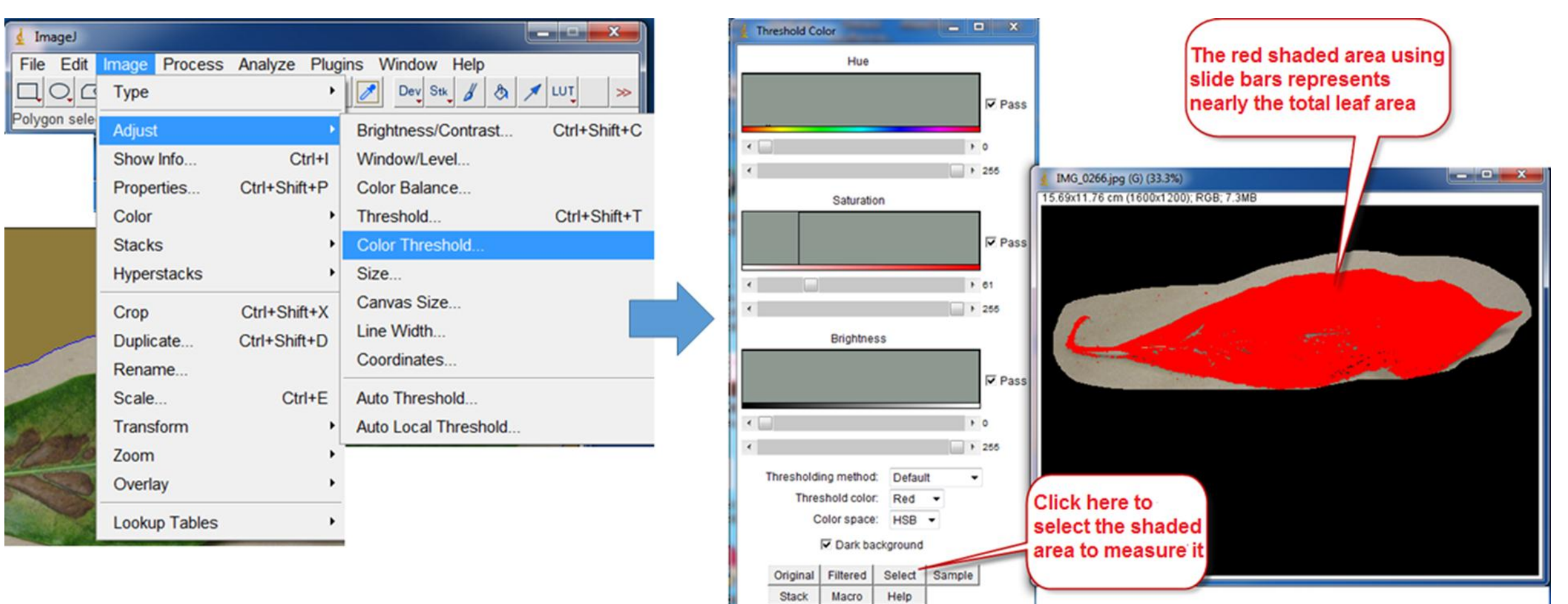

#### Computer Applications

## Estimating leaf spot percentage

- After press select button, the selected area may includes some noise (unwanted selections). We can
  - clean that by Selection brush tool (right click on Oval tool). The selected area should be as below:

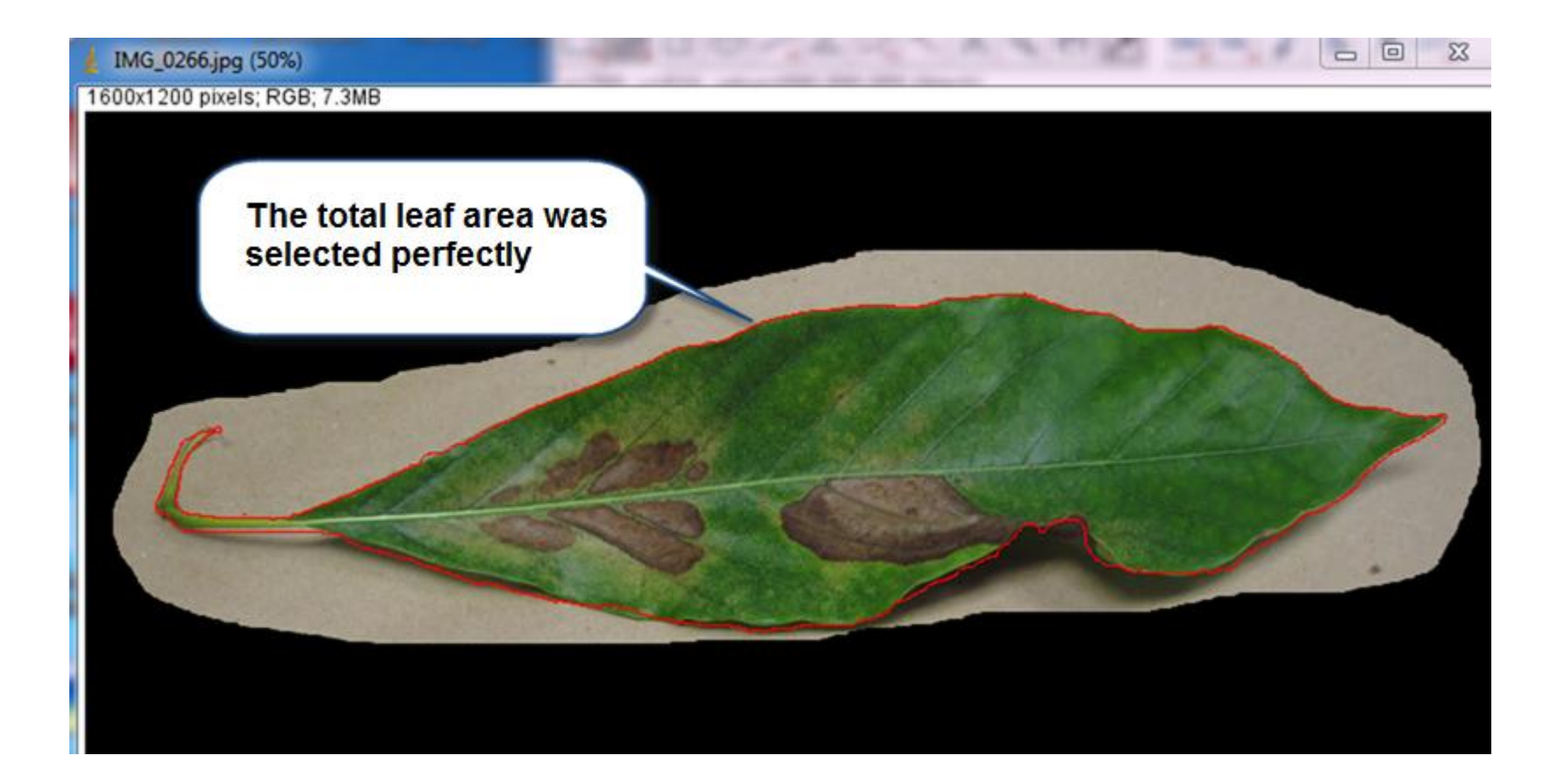

Go to Analyze >> Measure or Ctrl + M to calculate the total leaf area

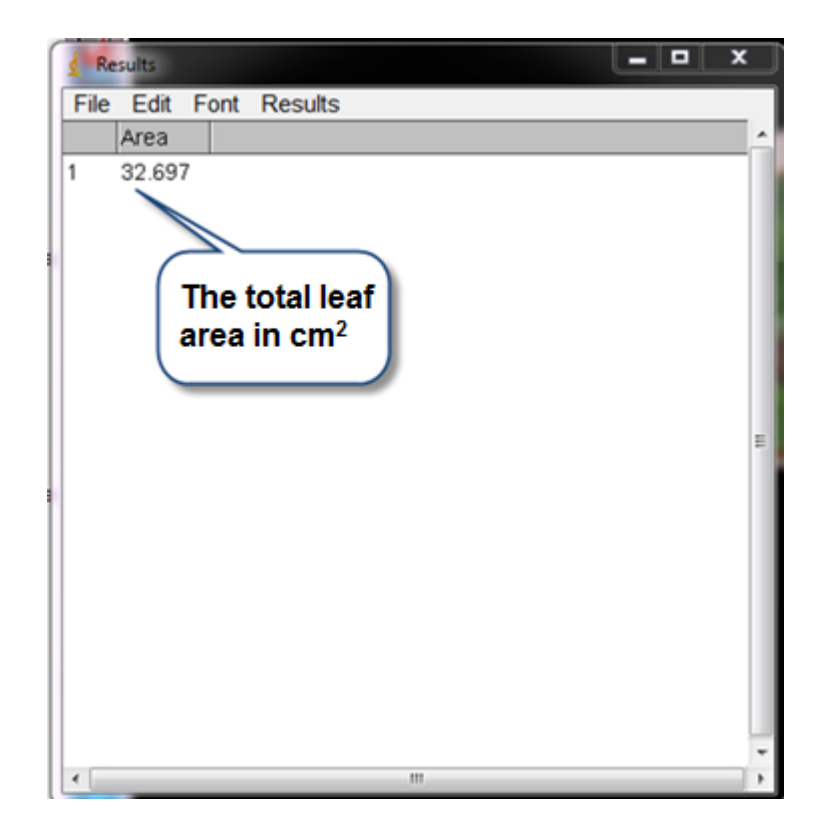

Dr. Labeed Al-Saad

In the same way (by color thresholding) we have to select the damaged areas.

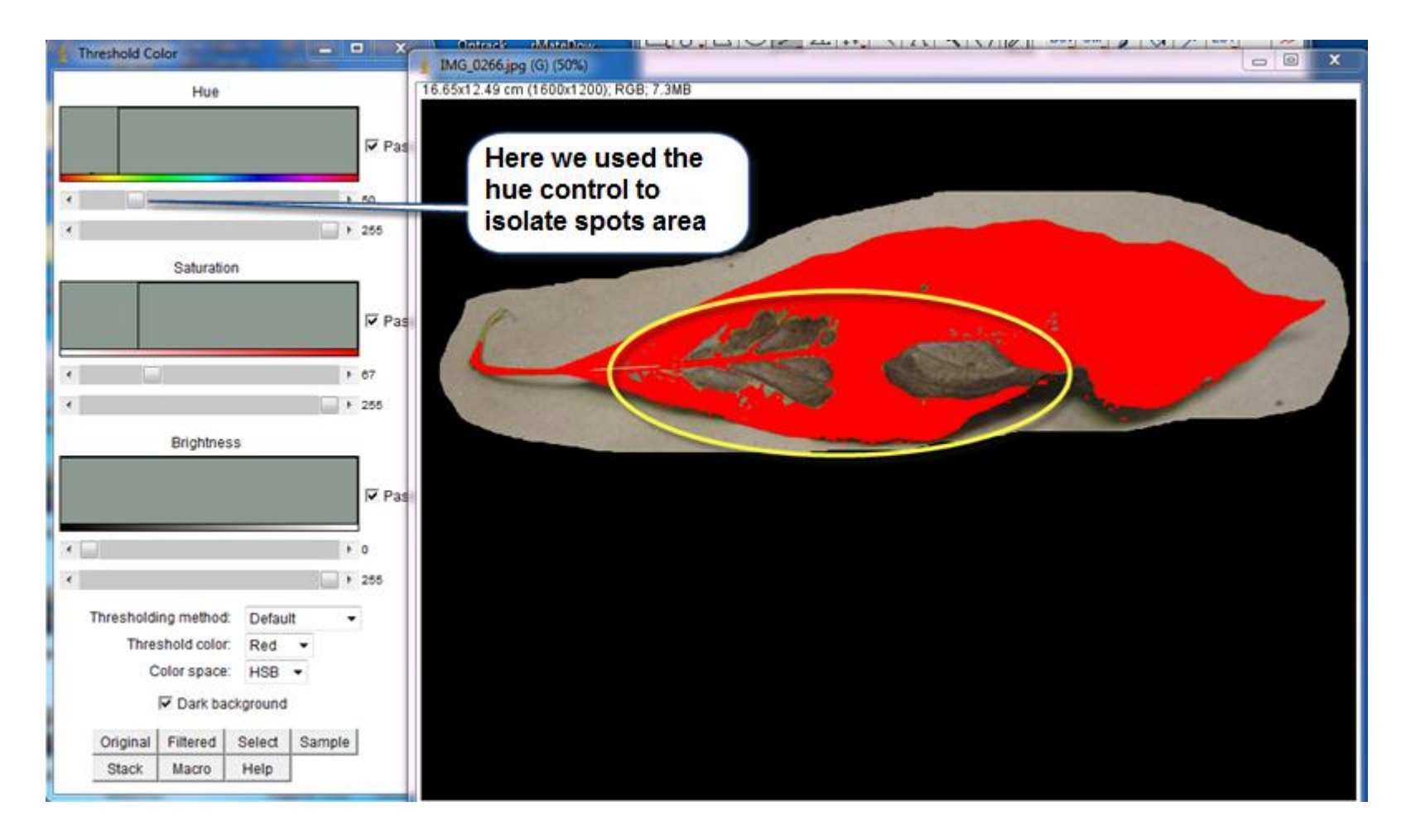

Dr. Labeed Al-Saad

✤ To threshold the spots we have to invert selection by un-check Pass check box of the Hue control box.

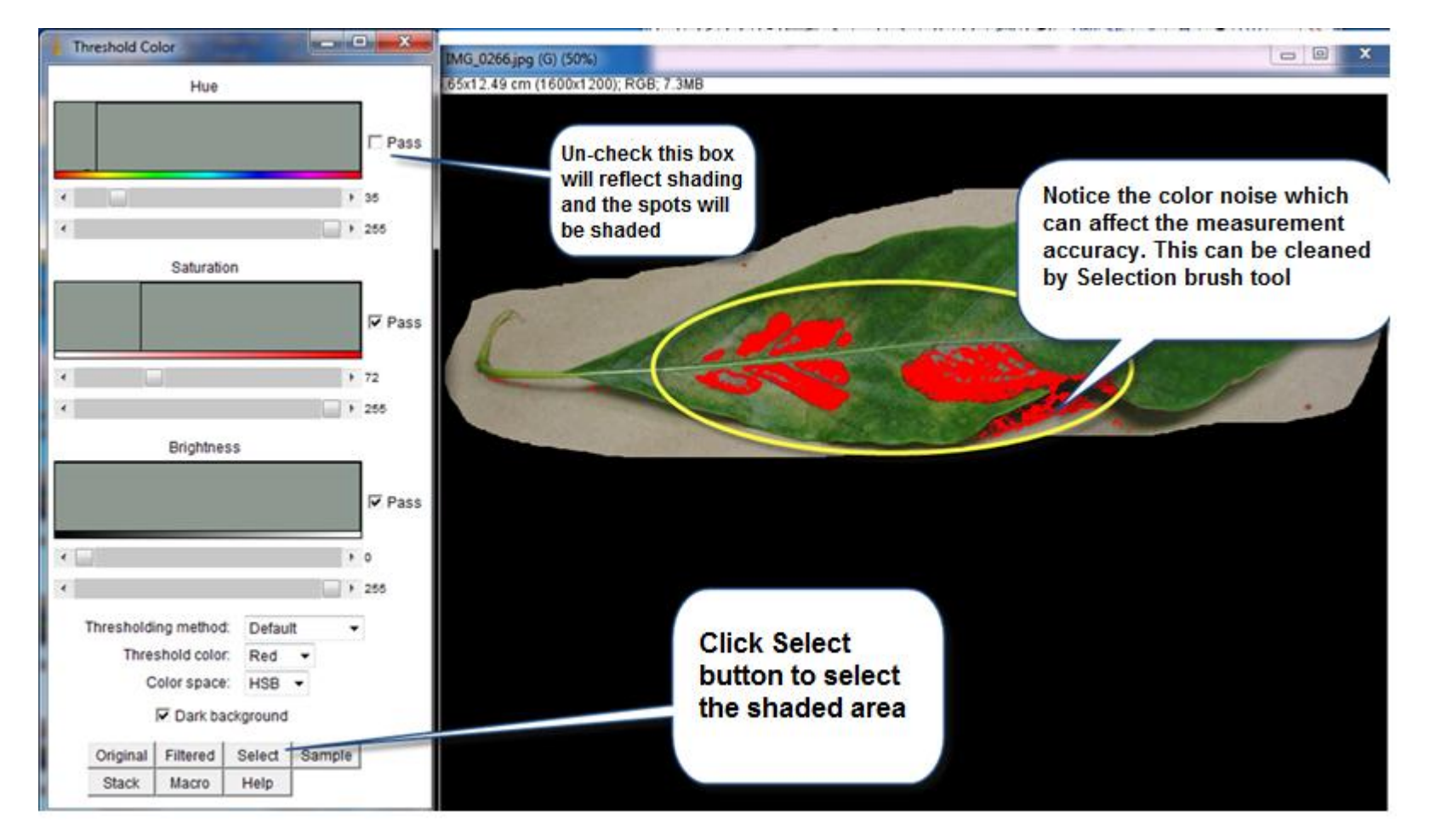

Dr. Labeed Al-Saad

After press select button, the selected area ma includes some noise (unwanted selections). We can

clean that by Selection brush tool (right click on Oval tool). The selected area should be as below:

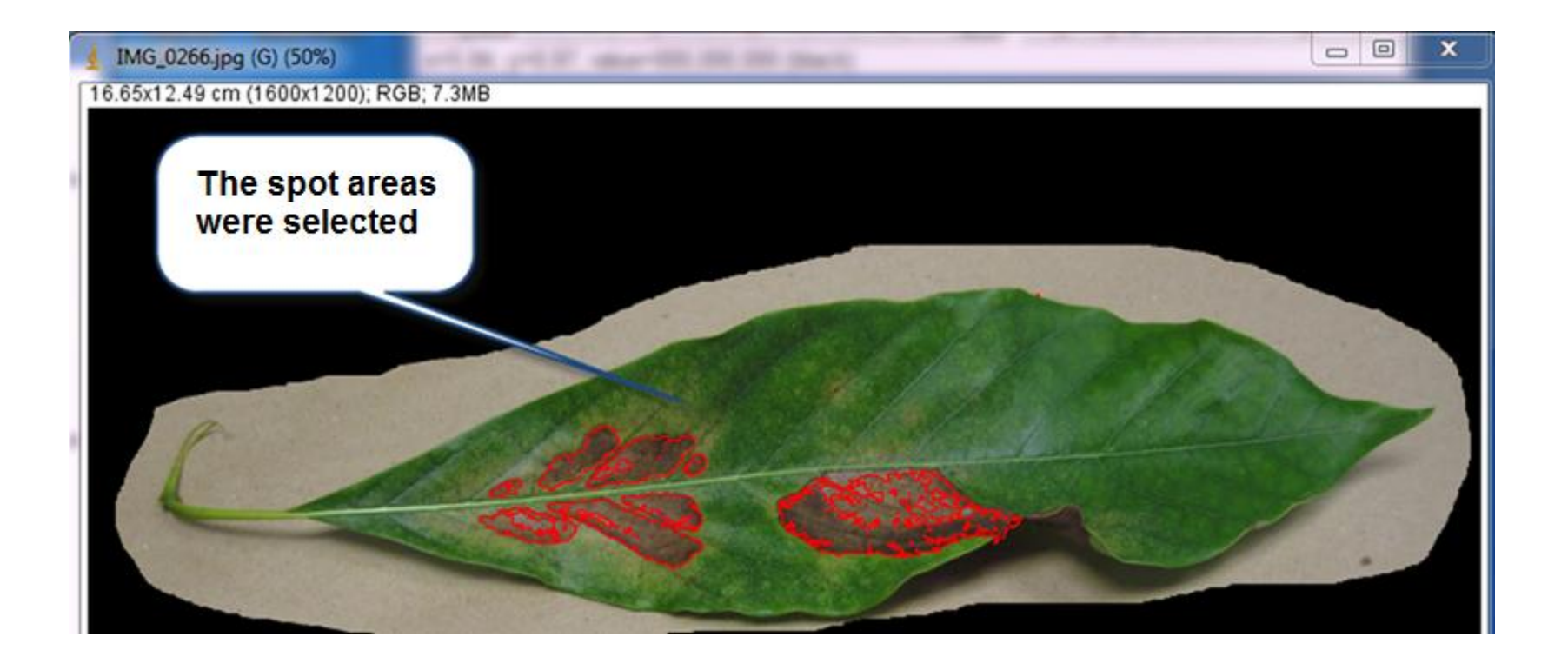